## Систем за проверу фискалних рачуна

# Увод

Систем за проверу фискалних рачуна је веб апликација која омогућава инспекторима и широј јавности (купцима) да изврше брзу проверу аутентичности сваког рачуна. Користи интерне податке на рачуну да провери његов интегритет и аутентичност.

Фискални рачун мора да пружа могућност да се одмах провери његова исправност (односно, да ли је настао коришћењем званичног, одобреног <u>Електронског Фискалног Уређаја</u>). Опције за проверу исправности рачуна:

- За штампани фискални рачун скенирањем QR кода на рачуну
- За електронски рачун кликом на УРЛ адресу за проверу исправности

### Како систем ради?

Купац или инспектор скенира QR кода или клине на УРЛ адресу. Систем за проверу фискалних рачуна аутоматски приказује статус рачуна (јавне ознаке валидације рачуна) на <u>страници за приказ провере рачуна</u>

Као део провере, купац / инспектор добија поруку која описује статус валидности рачуна: **Рачун је проверен** или **Рачун није валидан**.

| Рачун је проверен | Рачун није валидан |
|-------------------|--------------------|
|                   |                    |
|                   |                    |
|                   |                    |
|                   |                    |
|                   |                    |
|                   |                    |
|                   |                    |
|                   |                    |
|                   |                    |

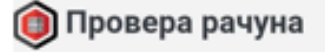

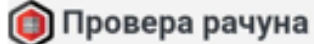

🕄 Статус рачуна

# Рачун је проверен

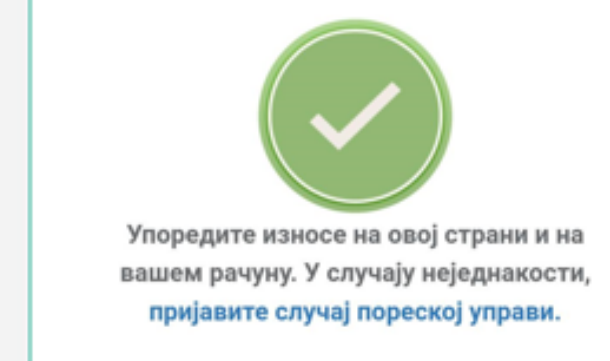

🚯 Статус рачуна

# Рачун није валидан

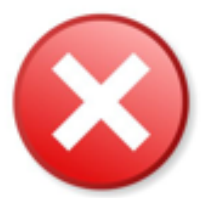

Ово није коначни рачун продаје, вероватно је рачун обуке, копија или предрачун.

Овај рачун није регистрован. Молимо да пријавите случај пореској управи.

#### Напомена:

Рачун се може проверити и у случају да QR код, или УРЛ за проверу на електронском рачуну, није доступан или очитљив - види <u>Провера рачуна без QR кода или УРЛ адресе</u>.

## Детаљи о приказаним информацијама

Поред статуса аутентичности рачуна, систем приказује и следеће информације:

Захтев за фискализацију рачуна - информације о трансакцији које је послао обвезиков ЕСИР

- о ПИБ ПИБ обвезника који је издао рачун
- о **Име продајног места**, **Адреса**, **Град** детаљи о пословном простору у коме је издат рачун (назив и адреса)
- о Општина општина у којој је регистровано седиште обвезника
- о ИД купца идентификација купца (ако је пристуна)
- о Затражио ЈИД обвезниковог безбедносног елемента који је коришћен за издавање рачуна
- о Врста врста рачуна и тип трансакције

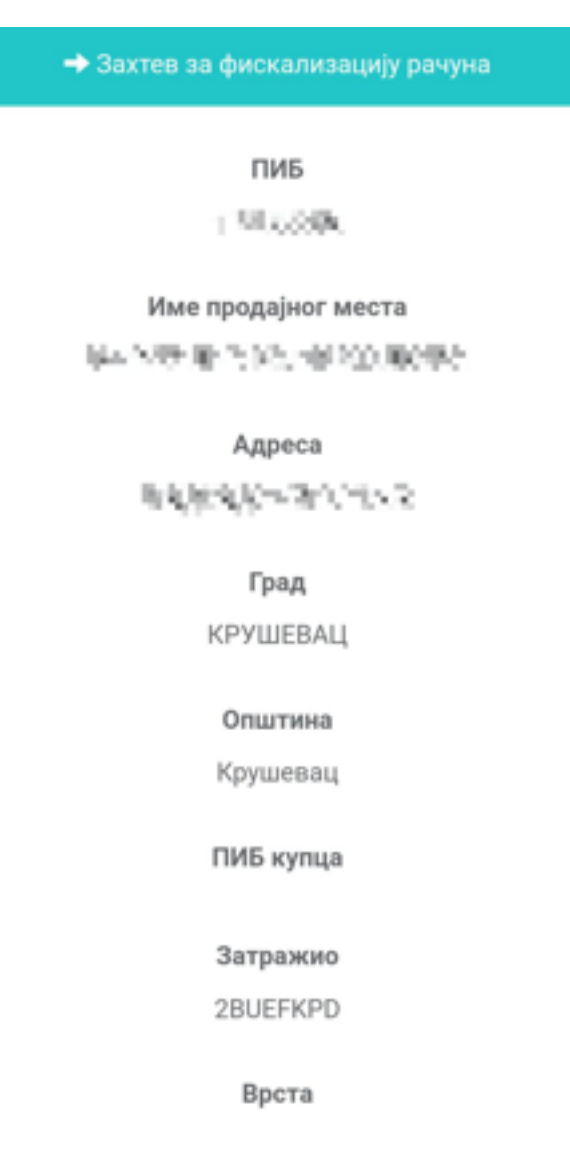

**Резултат фискализације рачуна** - информације о трансакцији које је обрадио и фискализовао Процесор фискалних рачуна (ПФР)

- о Укупан износ укупан износ трансакције на том рачуну
- о **Бројач по врсти трансакције** број рачуна те врсте и типа трансакције који су издати помоћу тог безбедносног елемента
- о **Бројач укупног броја** укупан број рачуна који су издати помоћу тог безбедносног елемента
- о Екстензија бројача рачуна екстензија која приказује врсту рачуна и тип трансакције
- о Затражио-Потписао-Бројач <u>ПФР број</u> тог рачуна
- о **Потписао** ЈИД безбедносног елемента који је фискализовао рачун (уколико је коришћен Л-ПФР, биће исти као као и ЈИД за *Затражио*)
- о ПФР време тачан датум и време када је рачун фискализован

| 🗲 Резултат фискализације рачуна    |
|------------------------------------|
| Укупан износ                       |
| 500,00                             |
| Бројач по врсти трансакције        |
| 34                                 |
| Бројач укупног броја               |
| 36                                 |
| Екстензија бројача рачуна          |
| пп                                 |
| Затражио - Потписао - Бројач       |
| 2BUEFKPD-2BUEFKPD-36               |
| Потписао                           |
| 2BUEFKPD                           |
| ПФР време (временска зона сервера) |
| 18.01.2022. 14:47:32               |
|                                    |

У случају да је проверени рачун типа Промет Продаја, без обзира да ли је део авансне трансакције или не, систем ће приказати и следеће информације:

- Спецификација рачуна листа артикала са рачуна са детаљним информацијама за поједине артикле
  - о Назив назив артикла
  - о Количина количина продатог артикла
  - о Јединична цена са ПДВ цена јединичног артикла укључујући порез
  - о Укупна цена производ јединичне цене и количине артикла
  - о Основица цена јединичног артикла без пореза
  - о ПДВ укупан порез за артикла
  - о Стопа пореска стопа за артикал

|                  |          |                             | ецификација рачуна          |                             |                       |       |
|------------------|----------|-----------------------------|-----------------------------|-----------------------------|-----------------------|-------|
| Назив            | Количина | Јед. цена са ПДВ            | Укупна цена                 | Основица                    | пдв                   | Стопа |
| Paket1           | 1,00     | 2.500.000,00                | 2.500.000,00                | 2.083.333,33                | 416.666,67            | ъ     |
| Paket2           | 1,00     | 120.000.000,00              | 120.000.000,00              | 109.090.909,09              | 10.909.090,91         | E     |
| Paket2           | 1,00     | 25.000,00                   | 25.000,00                   | 25.000,00                   | 0,00                  | г     |
| Paket2<br>Paket2 | 1,00     | 120.000.000,00<br>25.000,00 | 120.000.000,00<br>25.000,00 | 109.090.909,09<br>25.000,00 | 10.909.090,91<br>0,00 |       |

- Рекапитулација авансних уплата детаљи укупне авансне трансакције
  - о Плаћено авансом дана ПФР време рачуна Аванс Продаја
  - о Број авансног рачуна ПФР број рачуна Аванс Продаја
  - о Плаћено авансом износ (ознака пореске стопе) укупан износ рачуна Аванс Продаја
  - о ПДВ на аванс (ознака пореске стопе) укупан износ пореза по пореској стопи
  - о **Износ за доплату** преостали износ за плаћање у авансној трансакцији (износ на рачуну Промет Продаја умањен за суму са рачуна Аванс Рефундација са којим је повезан)
  - Дуговани ПДВ по пореској стопи разлика између ПДВ-а на рачуну Промет Продаја и ПДВ-а на рачуну Аванс Рефундација. Приказује се у табели као дуговани порез по пореској стопи.

#### Напомена:

Само валидне авансне трансакције могу бити приказане кроз рекапитулацију.

| 🗮 Рекапитулација авансних уплата                         |               |                        |           |  |
|----------------------------------------------------------|---------------|------------------------|-----------|--|
|                                                          |               |                        |           |  |
| Овај рачун је део делимично завршене авансне трансакције |               |                        |           |  |
| Плаћено аван                                             | сом дана:     | 25.04.2023. 1          | 0:07      |  |
| Број авансно                                             | ог рачуна:    | UYMBGMMB-Dt10          | v1o0-1542 |  |
| Плаћено авансо                                           | ом износ (Г): | 1.500,00               |           |  |
| ПДВ на ав                                                | анс (Г):      | 0,00                   |           |  |
| Плаћено аван                                             | сом дана:     | 25.04.2023. 1          | 0:07      |  |
| Број авансног рачуна:                                    |               | UYMBGMMB-Dt1Ov1o0-1541 |           |  |
| Плаћено авансом износ (Е):                               |               | 55.000,00              |           |  |
| ПДВ на аванс (Е):                                        |               | 5.000,00               |           |  |
| Плаћено авансом дана:                                    |               | 25.04.2023. 10:07      |           |  |
| Број авансног рачуна:                                    |               | UYMBGMMB-Dt1Ov1o0-1540 |           |  |
| Плаћено авансо                                           | ом износ (Ђ): | 6.000,00               |           |  |
| ПДВ на ава                                               | анс (Ђ):      | 1.000,00               | 1.000,00  |  |
| Износ за д                                               | оплату:       | 300,00                 |           |  |
| Дуговани ПДВ по пореској стопи                           |               |                        |           |  |
| Ознака                                                   | Назив         | Стопа                  | пдв       |  |
| ъ                                                        | О-ПДВ         | 20%                    | 50,00     |  |
| Г                                                        | Без ПДВ       | 0%                     | 0,00      |  |
| E                                                        | п-пдв         | 10%                    | 0,00      |  |
|                                                          |               |                        |           |  |

Корисници такође могу да кликну на опцију **Журнал** чиме ће отворити приказ журнала које је послат у базу података Пореске управе. Ова опција им омогућава да упореде журнал са рачуном који им је издат.

#### Напомена:

Журнал је доступан само ако су информације о рачуну већ пристигле у базу података Пореске управе.

|             | 🔲 ×       | (урнал     |            |
|-------------|-----------|------------|------------|
|             |           |            |            |
|             | ФИСКАЛ    | НИ РАЧУН = |            |
|             | 1.0       | 600.0      |            |
| 10.1        | 15665     | 11.14.46   | 3.02       |
| 1008128     | 化物理 化准    | 化化 化水油     | 20.861.5   |
|             | 1.12.18   | A 18       |            |
|             | ~~        | -824 EA    |            |
| Касир:      |           |            | ONEPATOP   |
| ЕСИР број:  | -         |            | 1          |
|             | An        | тикли      |            |
|             |           |            |            |
| Назив L     | lена      | Кол.       | Укуп       |
| FENIRANJE S | REDNJA    | (A)        |            |
| 5           | 500.00    | 1          | 500.       |
|             |           |            |            |
| За уплату:  |           |            | 500.       |
| тотовина    |           |            | 500.       |
| Ознака      | Име       | Стопа      | Пор        |
| A           | Није      | у ПДО.00%  | 0.         |
|             |           |            |            |
| Укупан изно | ос пореза | a:         | 0.         |
|             |           |            |            |
|             |           | 40 04 00   | 22 14.47.  |
| ПФР време:  |           | 18.01.20   | 22. 14:4/: |

Преглед за штампу и штампање рачуна је активна опција за све рачуне типа Промет Продаја, без обзира да ли су део авансне трансакције или не. У случају да су део валидне авансне трансакције ови рачуни ће поред спецификације рачуна имати и рекапитулацију авансних палћања у приказу за штампу као и у штампаној форми. Ова функционалност се активира кликом на дугме **Преглед за штампу**. ПИБ: 123123123

Предузеће: ПЛАЖА

Место продаје: ПЛАЖА

Број рачуна: UYMBGMMB-Dt1Ov1o0-1544

ФИСКАЛНИ РАЧУН

За уплату:

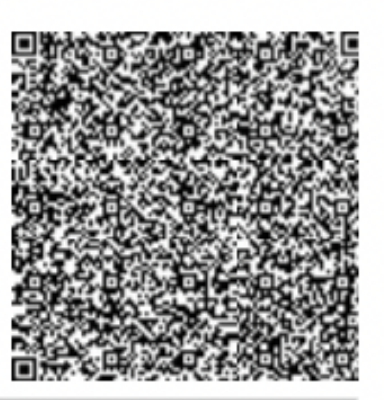

Адреса: ЈУРУЈА ГАГАРИНА 77

Општина: Београд-Нови Београд

Касир:

ИД купца: 10:101062846

Опционо поље купца:

ЕСИР број:

ЕСИР време:

Порез укупно: Начин плаћања: Врста рачуна: Време на безбедносном елементу: Бројач рачуна: 19.050,00 1.850,00 Пренос на рачун Промет Продаја 25.04.2023. 10:07:32 273/1544ПП

Ped. opoj: UYMBGMMB-Dt1Ov1o0-1543

### Спецификација рачуна

| Назив       | Количина | Јед. цена са ПДВ | Укупна цена | Основица  | пдв      | Стопа |
|-------------|----------|------------------|-------------|-----------|----------|-------|
| Ноћење (Е)  | 3,00     | 5.500,00         | 16.500,00   | 15.000,00 | 1.500,00 | E     |
| Доручак (Ъ) | 3,00     | 700,00           | 2.100,00    | 1.750,00  | 350,00   | ъ     |
| Такса (Г)   | 3,00     | 150,00           | 450,00      | 450,00    | 0,00     | Г     |

### Рекапитулација авансних уплата

|        | Датум            | Број рачуна            | Стопа | Основица  | пдв      | Укупно    |
|--------|------------------|------------------------|-------|-----------|----------|-----------|
| Промет | 25.04.2023.10:07 | UYMBGMMB-Dt10v1o0-1544 | ъ     | 1.750,00  | 350,00   | 2.100,00  |
|        |                  |                        | Г     | 450,00    | 0,00     | 450,00    |
|        |                  |                        | E     | 15.000,00 | 1.500,00 | 16.500,00 |
| Аванс  | 25.04.2023.10:07 | UYMBGMMB-Dt1Ov1o0-1542 | Г     | 1.500,00  | 0,00     | 1.500,00  |
| Аванс  | 25.04.2023.10:07 | UYMBGMMB-Dt1Ov1o0-1541 | E     | 50.000,00 | 5.000,00 | 55.000,00 |
| Аванс  | 25.04.2023.10:07 | UYMBGMMB-Dt1Ov1o0-1540 | ъ     | 5.000,00  | 1.000,00 | 6.000,00  |
| Дугује |                  |                        | ъ     | 250,00    | 50,00    | 300,00    |
|        |                  | Г                      | 0,00  | 0,00      | 0,00     |           |
|        |                  |                        | E     | 0,00      | 0,00     | 0,00      |

## Како ово помаже Пореској управи?

Коришћењем Система за проверу фискалних рачуна, такође се бази података Пореске управе аутоматски достављају информације о том рачуну. То значи да ће систем примати све важне податке о том рачуну чак и ако је издат у режиму рада без интернет везе и обвезников Л-ПФР још увек није проследио рачун Пореској управи.

Тиме се значајно умањује могућност да обвезници манипулишу редовним пријављивањем својих

# Подстицаји за учествовање купаца у провери рачуна

Поред помагања Пореској управи, постоје и додатни подстицаји за купце да изврше проверу фискалних рачуна, као што су пријава сумњивих рачуна и учествовање у фискалној лутрији. Пратите везе испод за више инфомација.

## Додатне информације

1.

### Скенирање рачуна са JSON одговором

Провера исправности рачуна скенирањем QR кода може се извршити коришћењем линка и слањем *Accept* заглавља са вредношћу **application/json** како би се добио JSON одговор који садржи податке о рачуну.

#### 2.

#### Пријава неиздавања фискалног рачуна

Када обвезник не изда (провериви) фискални рачун, купац то може пријавити путем званичне странице Пореске управе (<u>https://suf.purs.gov.rs/CustomerReport/Complain</u>).

#### 3.

### <u>Провера рачуна без QR кода или УРЛ адресе</u>

Уколико опције провере рачуна путем QR кода или УРЛ адресе нису доступне, купац и даље може да провери рачун тако што ће на званичној страници Пореске управе (<u>https://suf.purs.gov.rs/verify/</u>) унети <u>ПФР број рачуна</u>, <u>Бројач рачуна</u>, укупан износ рачуна и <u>ПФР време</u>. Након тога, потребно је кликнути на **Пошаљи**.

#### 4.

### Програм фискалне лутрије

Да би подстакао учешће јавности (корисника) у фискализацији, СУФ нуди програм фискалне лутрије. Сваки фискални рачун који изда одобрени ЕФУ систем омогућава корисницима да одмах провере његову исправност (обично скенирањем QR кода).

#### 5.

#### Страница за приказ провере рачуна

Страница за приказ провере рачуна приказује статус рачуна провереног од стране <u>Система за</u> <u>проверу фискалних рачуна</u>. То је одредишна страница за инспекторе и ширу јавност који желе проверити интегритет и аутентичност било ког рачуна.

#### 6.

### Пријава сумњивог рачуна

Када обављате проверу фискалног рачуна (скенирањем QR кода или кликом на УРЛ адресу за проверу), информације о провери се приказују на <u>Страници за приказ провере рачуна</u>.

## Скенирање рачуна са JSON одговором

# Увод

Провера исправности рачуна скенирањем QR кода може се извршити коришћењем линка и слањем Accept заглавља са вредношћу **application/json** како би се добио JSON одговор који садржи податке о рачуну.

Саставите HTTPS GET позив на следећи начин:

- 1. Додајте заглавље "Accept: application/json".
- 2. Пошаљите GET позив на URL за проверу исправности рачуна.

Након што је захтев послат, TaxCore ће вратити одговор у JSON формату који садржи податке као што је описано у одељку Одговор.

## Endpoint

| Endpoint                                                                        | Пример                                 |
|---------------------------------------------------------------------------------|----------------------------------------|
| <invoice_verification_url_from_qr_code></invoice_verification_url_from_qr_code> | https://sandbox.suf.purs.gov.rs/v/?vl= |

## Метод

GET

## Заглавље позива (Header)

Додајте следећа HTTP заглавља у сваки позив:

- Accept:application/json
- Content-Type: application/json

## Аутентификација

Није потребна аутентификација.

# Одговор

Овај одељак описује структуру одговора који враћа endpoint.

### Тело одговора (Response body)

Одговор садржи детаље о рачуну, журналу и статусу провере исправности рачуна.

### Структура JSON одговора

| Поље                              | Врста податка | Опис                                                                                                    |
|-----------------------------------|---------------|----------------------------------------------------------------------------------------------------|
| invoiceRequest                    | object        | Садржи детаље о подацима из захтева<br>за фискализацију рачуна које шаље<br>систем за издавање рачуна (ЕСИР)<br>пореског обвезника. |
| invoiceRequest.posTime            | string        | Време када је продајно место<br>евидентирало рачун. Може бити null.                                                                 |
| invoiceRequest.taxId              | string        | Порески идентификациони број (ПИБ)<br>пореског обвезника који издаје рачун.                                                         |
| invoiceRequest.businessName       | string        | Назив пореског обвезника који издаје<br>рачун.                                                                                      |
| invoiceRequest.locationName       | string        | Назив пословног простора где је рачун<br>издат.                                                                                     |
| invoiceRequest.address            | string        | Адреса пословног простора где је рачун<br>издат.                                                                                    |
| invoiceRequest.city               | string        | Град у којем се налази пословни<br>простор.                                                                                         |
| invoiceRequest.administrativeUnit | string        | Административна јединица у којој се<br>налази пословни простор.                                                                     |
| invoiceRequest.buyer              | object        | Информације о купцу, ако постоје.<br>Може бити null.                                                                                |
| invoiceRequest.buyerCostCenter    | object        | Опционо поље купца, ако је вредност<br>унета. Може бити null.                                                                       |
| invoiceRequest.cashier            | string        | Идентификација касира ако је доступна.<br>Може бити null.                                                                           |
| invoiceRequest.requestedBy        | string        | ЈИД безбедносног елемента пореског                                                                                                  |

|                                       |         | обвезника.                                                                 |
|---------------------------------------|---------|----------------------------------------------------------------------------|
| invoiceRequest.referentDocumentNumber | string  | Референтни број фискалног рачуна на<br>који се реферише. Може бити null.   |
| invoiceRequest.invoiceType            | enum    | Врста рачуна.                                                              |
| invoiceRequest.transactionType        | enum    | Тип трансакције.                                                           |
| invoiceRequest.payments               | array   | Информације о плаћању.                                                     |
| invoiceRequest.payments.paymentType   | enum    | Начин плаћања.                                                             |
| invoiceRequest.payments.amount        | decimal | Износ по начину плаћања.                                                   |
| invoiceResult                         | object  | Садржи детаље о фискализацији рачуна<br>коју враћа ПФР.                    |
| invoiceResult.totalAmount             | decimal | Укупни износ рачуна.                                                       |
| invoiceResult.transactionTypeCounter  | integer | Бројач за овај тип трансакције и врсту<br>рачуна.                          |
| invoiceResult.totalCounter            | integer | Укупан бројач за све трансакције.                                          |
| invoiceResult.invoiceCounterExtension | string  | Продужетак бројача рачуна.                                                 |
| invoiceResult.invoiceNumber           | string  | Јединствени идентификатор рачуна<br>(ПФР број).                            |
| invoiceResult.signedBy                | string  | ЈИД безбедносног елемента који је<br>потписао рачун.                       |
| invoiceResult.sdcTime                 | string  | Време потписивање рачуна (ПФР време).                                      |
| journal                               | string  | Садржи журнал фискалног рачуна, тј.<br>текстуални приказ фискалног рачуна. |
| isValid                               | boolean | Означава да ли је рачун исправан.                                          |

### Енумерације

### Врста рачуна

| Вредност | Врста рачуна |
|----------|--------------|
| 0        | Промет       |
| 1        | Предрачун    |
| 2        | Копија       |
| 3        | Обука        |
| 4        | Аванс        |

### Тип трансакције

| Вредност | Тип трансакције |
|----------|-----------------|
| 0        | Продаја         |
| 1        | Рефундација     |

### Начин плаћања

| Вредност | Начин плаћања               |
|----------|-----------------------------|
| 0        | Друго безготовинско плаћање |
| 1        | Готовина                    |
| 2        | Платна картица              |
| 3        | Чек                         |
| 4        | Пренос на рачун             |
| 5        | Ваучер                      |
| 6        | Инстант плаћање             |

### Пример

```
{
    "invoiceRequest": {
        "posTime": null,
```

```
"taxId": "240799085",
   "businessName": "Knjige",
   "locationName": "1155567-Knjiga 1",
   "address": "Prvomajska 13",
   "city": "БЕОГРАД",
   "administrativeUnit": "Београд-Нови Београд",
   "buyer": null,
   "buyerCostCenter": null,
   "cashier": null,
   "requestedBy": "5BX9A4MP",
   "referentDocumentNumber": null,
   "invoiceType": 0,
   "transactionType": 0,
   "payments": [
       {
           "paymentType": 3,
           "amount": 1.0000
       }
   1
},
"invoiceResult": {
   "totalAmount": 1.0,
   "transactionTypeCounter": 12283,
   "totalCounter": 12327,
   "invoiceCounterExtension": "NS",
   "invoiceNumber": "5BX9A4MP-AAYH6A00-12327",
   "signedBy": "AAYH6A00",
   "sdcTime": "2024-08-28T12:37:28.033Z"
},
"isValid": true
```

## Пријава неиздавања фискалног рачуна

Када обвезник не изда (провериви) фискални рачун, купац то може пријавити путем званичне странице Пореске управе (<u>https://suf.purs.gov.rs/CustomerReport/Complain</u>).

1.

}

На првој страници, можете опционо да унесете своје контакт информације: име, и-мејл адресу и број телефона.

| рија | ављивање                    |
|------|-----------------------------|
| 1.   | Контакт информације         |
| 2.   | Слика                       |
| 3.   | Разлози                     |
| 4.   | Детаљи                      |
| 5.3  | Заврши                      |
| Ko   | онтакт информације          |
| Ba   | ше име (опционо)            |
|      |                             |
| Ba   | ша адреса е-поште (опционо) |
|      |                             |
| Ba   | ш број телефона (опционо)   |
|      |                             |
|      |                             |
|      | Претходна Следећа           |

2.

На следећој страници можете да отпремите до 3 слике за које сматрате да су релевантне, као што су слика рачуна који сте добили, слика продајног места...

Подржани формати су .png?hash=377035109, .jpg?hash=377035109, .jpeg, и .gif.

### Пријављивање

- 1. Контакт информације
- 2. Слика
- 3. Разлози
- 4. Детаљи
- 5. Заврши

### Слика

Усликајте рачун или отпремите слику са Вашег уређаја, али такође сачувајте оригинални рачун.

Максималан број слика: 3 Максимална величина слике: 30 MB.

Кликните или превуците слике за отпремање у ово поље

(.png, .jpg, .jpeg, .gif)

| Претходна | Следећа |
|-----------|---------|
| <br>      |         |

#### 3.

На трећој страници се од вас захтева да изаберете разлог слања пријаве.

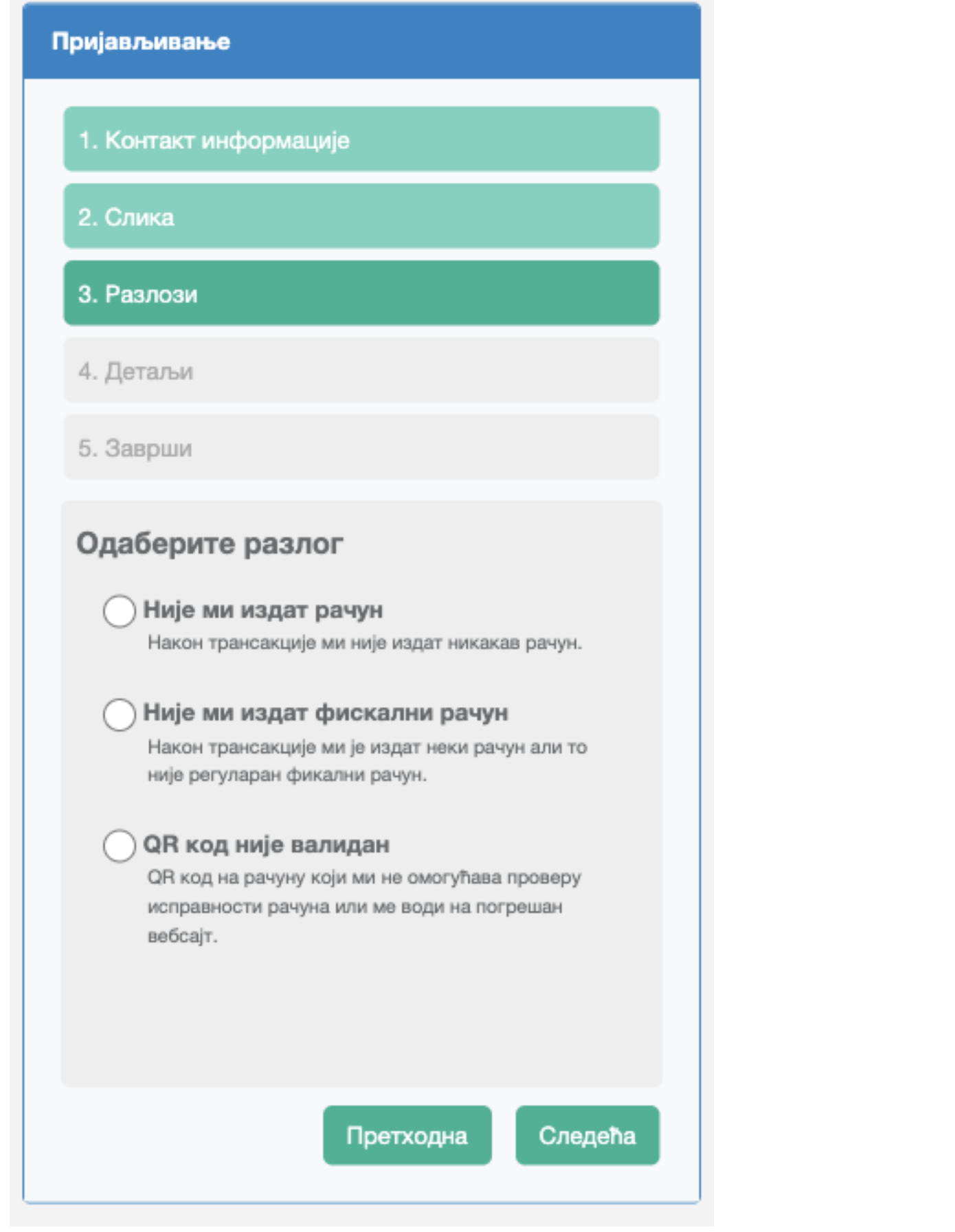

#### 4.

Након тога, потребно је да прецизирате локацију продајног места. Затим морате изабрати локацију продајног места. Изаберите **Општину** из падајућег менија, док у поље **Назив пословног простора** морате унети назив продајног места.

Поред тога, у текстуалном пољу у дну странице можете унети још детаља о продајном месту (попут адресе), који би помогли да се утврди његова тачна локација.

| Пријављивање                          |   |
|---------------------------------------|---|
| 1. Контакт информације                |   |
| 2. Слика                              |   |
| 3. Разлози                            |   |
| 4. Детаљи                             |   |
| 5. Заврши                             |   |
| Општина                               |   |
| •                                     |   |
| Име продајног места                   |   |
|                                       |   |
| Молимо доставите још детаља (опционо) |   |
|                                       |   |
|                                       |   |
| 0/1000                                |   |
| 0/1000                                |   |
| Претходна Следећа                     | a |

5.

На последњој страници унесите *Captcha* код и изаберите **Заврши** да бисте послали своју пријаву.

|                           | I. Контакт информације                                     |
|---------------------------|------------------------------------------------------------|
| 2                         | 2. Слика                                                   |
| 3                         | 3. Разлози                                                 |
| 4                         | 4. Детаљи                                                  |
| ę                         | 5. Заврши                                                  |
| 3                         | /неси captcha код                                          |
| Constraints of the second | 50000000000000000000000000000000000000                     |
| ٢                         | /несите знакове са слике да бисте доказали да<br>исте бот: |
| [                         | ENTER CAPTCHA CODE HERE.                                   |
|                           |                                                            |
|                           |                                                            |
|                           |                                                            |
|                           | Претходна Заврши                                           |

# Провера рачуна без QR кода или УРЛ адресе

Уколико опције провере рачуна путем QR кода или УРЛ адресе нису доступне, купац и даље може да

провери рачун тако што ће на званичној страници Пореске управе (<u>https://suf.purs.gov.rs/verify/</u>) унети <u>ПФР</u> <u>број рачуна</u>, <u>Бројач рачуна</u>, укупан износ рачуна и <u>ПФР време</u>. Након тога, потребно је кликнути на **Пошаљи**.

-

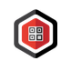

#### Провера рачуна

| Э Детаљи рачуна                    |    |  |
|------------------------------------|----|--|
| ПФР број рачуна                    |    |  |
| xxxxxxx-xxxxx-123                  |    |  |
| Бројач рачуна                      |    |  |
| 123/123                            | пп |  |
| Укупан износ рачуна                |    |  |
| 1.234,56                           |    |  |
| ПФР време (временска зона сервера) |    |  |
|                                    |    |  |
| Пошаљи                             |    |  |

Приказ елемената са рачуна које треба унети за проверу:

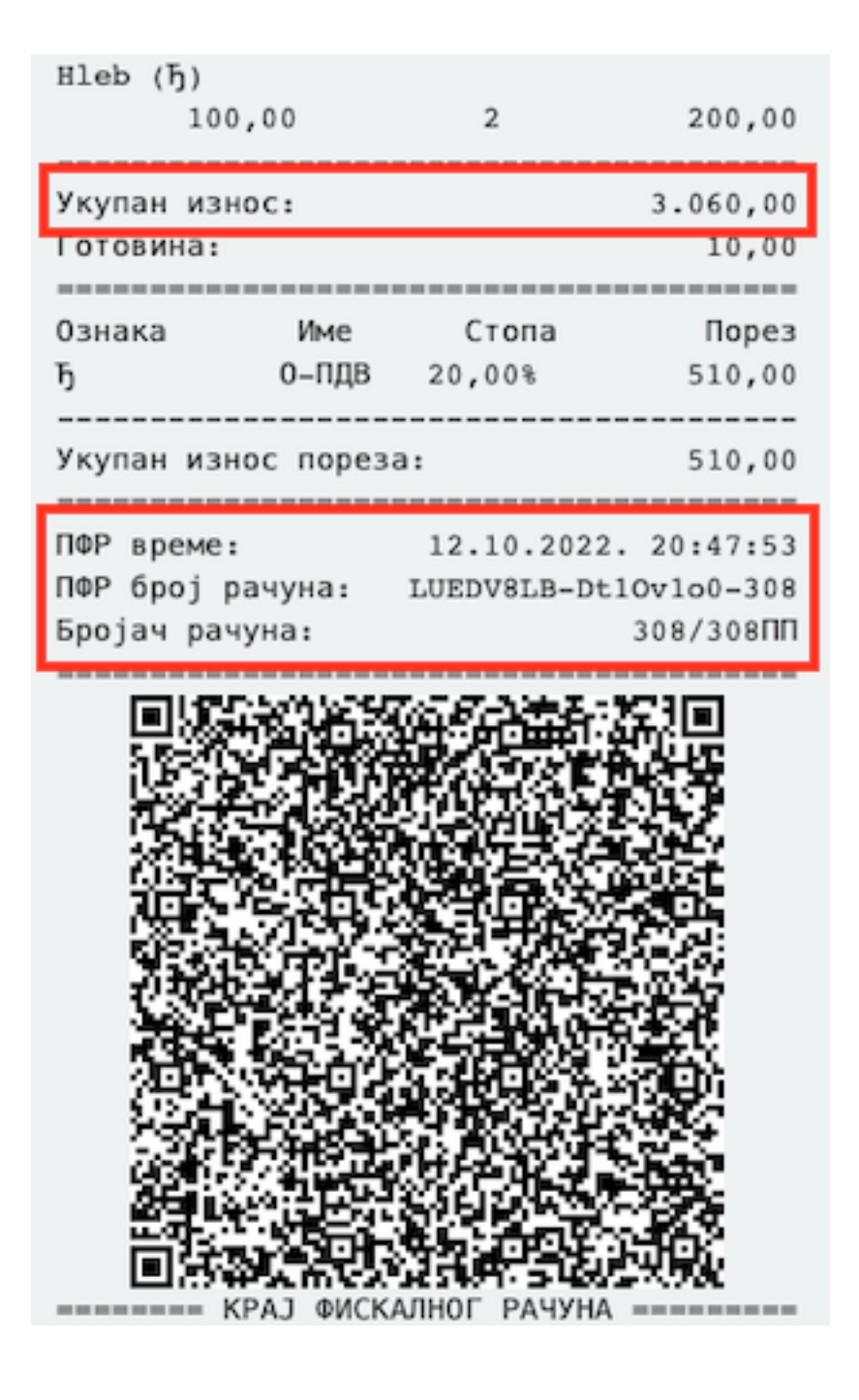

## Програм фискалне лутрије

Да би подстакао учешће јавности (корисника) у фискализацији, СУФ нуди програм фискалне лутрије. Сваки фискални рачун који изда одобрени ЕФУ систем омогућава корисницима да одмах провере његову исправност (обично скенирањем QR кода).

Програм фискалне лутрије на основу ове функционалности омогућава корисницима који скенирају рачуне да потенцијално освоје награде у лутрији коју спонзоришу партнери у програму.

Идеја увођења програма је да фискални рачуни добију додатну вредност за купце. Ако један рачун служи и као тикет за лутрију, потрошачи ће имати разлог да га затраже. Поред тога, тражење рачуна тиме не указује на неповерење, већ једноставно на жељу да учествују у програму лутрије.

### Како програм функционише?

<u>Систем за проверу фискалних рачуна</u> је веб апликација која омогућава купцима да изврше брзу проверу исправности сваког рачуна у реалном времену и кад год то желе.

Сваки фискални рачун купцу омогућава проверу исправности рачуна. Да би проверио рачун, довољно је да купац скенира QR код на том рачуну помоћу апликације за читање QR кода.

| TaxCore<br>Invoice Verificator<br>tal TRK:<br>SEC Time: 27/03/3020<br>SEC Invoice No: 3FQ3C5F3-VC<br>Invoice Counter: | 1, 44<br>22:37:19 |
|----------------------------------------------------------------------------------------------------|-------------------|
| Tal Tax:<br>SEC Time: 27/02/2020<br>SEC Invoice No: 3PQ3C5F3-VC<br>Invoice Counter:                                   | 1, 00<br>22:37:19 |
|                                                                                                    | 4/485             |
|                                                                                                    |                   |
|                                                                                                    |                   |
|                                                                                                    |                   |
|                                                                                                    |                   |
| BID OF FISCAL INVOICE                                                                                                 | 10000             |
| Tap on screen to focus and sca                                                                                        | n                 |
| O         O           Help         Abox                                                                               | at a start        |
| 4 O                                                                                                    |                   |
|                                                                                                    |                   |

Систем за проверу фискалних рачуна проверава интегритет и аутентичност рачуна. Када сервис заврши са провером, приказује се статус рачуна - као порука "Рачун је проверен" или "Рачун није валидан".

У случају поруке "Рачун је проверен", купац је у могућности да учествује у фискалној лутрији једним кликом на екран. Купци су одмах обавештени о исходу - а ако освоје награду, добијају и јединствени код који могу користити за преузимање награде.

У случају да је приликом провере приказана порука "Рачун није валидан", систем региструје овај догађај за потребе извештавања, а купац има опцију да пружи више информација о обвезнику и пословном простору где је издат рачун ради даље истраге о могућој превари.

## Страница за приказ провере рачуна

Страница за приказ провере рачуна приказује статус рачуна провереног од стране <u>Система за проверу</u> фискалних рачуна. То је одредишна страница за инспекторе и ширу јавност који желе проверити интегритет и аутентичност било ког рачуна.

## Пријава сумњивог рачуна

Када обављате проверу фискалног рачуна (скенирањем QR кода или кликом на УРЛ адресу за проверу), информације о провери се приказују на <u>Страници за приказ провере рачуна</u>.

Ово Вам омогућава да упоредите приказане информације са инфомацијама на фискалном рачуну који сте добили приликом куповине.

Уколико приметите да има разлике, можете пријавити рачун као сумњив, без обзира да ли сте добили поруку **Рачун је проверен** или **Рачун није валидан**. Након пријаве, Пореска управа ће испитати случај у најкраћем могућем року.

### Како да проверите информације на рачуну?

Кликните овде да видите како можете проверити информације на рачуну

Када извршите проверу рачуна, *Страница за приказ провере рачуна* ће Вам показати да ли је рачун проверен, односно да ли га је издао одобрени Електронски фискални уређај.

Да би сте упоредили податке на рачуну који сте добили са подацима коју су послати у Пореску управу, потребно је да у дну *Странице за приказ провере рачуна* кликнете на поље **Журнал**.

| Промет Продаја          |  |  |  |  |
|-------------------------|--|--|--|--|
| 🗄 Журнал                |  |  |  |  |
| Р‴ Пријавите овај рачун |  |  |  |  |

Отвориће се журнал на коме су сви подаци о том рачуну.

#### Напомена:

Уколико рачун још увек није прослеђен Пореској управи (нпр. услед прекида интернет везе на продајном месту), журнал се неће приказати. У том случају, сачекајте неколико минута и покушајте поново.

#### 🗏 Журнал

🏴 Пријавите овај рачун

Сада можете да упоредите приказане информације са подацима на фискалном рачуну који сте добили. Нарочито обратите пажњу на следеће податке:

инфромације о обвезнику (ПИБ, назив обвезника, пословни простор, адреса...)

- укупан износ
- <u>ПФР време</u> (време када је рачун настао)
- списак артикала на рачуну
- врста рачуна и тип трансакције

Уколико има разлике у оквиру било којих од горе наведених података, молимо Вас да одмах пријавите рачун.

### Како да пријавите сумњив рачун?

Ако сматрате да је рачун на било који начин сумњив, можете га пријавити. За приступ формулару за пријаву, кликните на поље **Пријавите овај рачун** у дну странице.

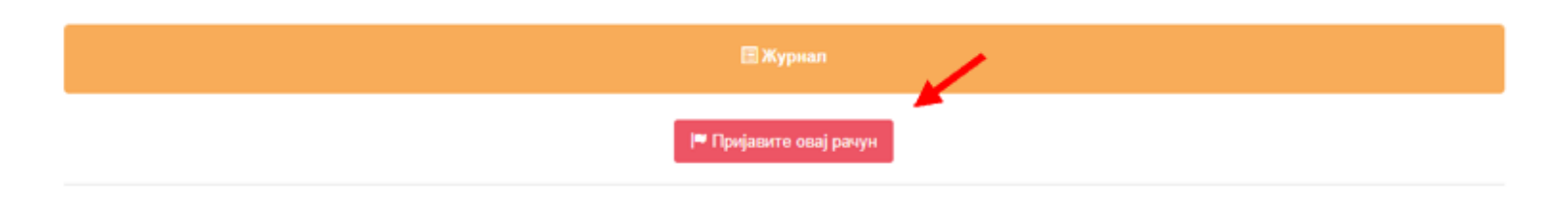

Отвориће се нова страница на којој можете да попуните формулар и пријавите рачун као сумњив.

На почетку, можете да унесете личне податке за контакт (име, имејл адресу или број телефона). Сва поља су опциона и све информације које унесете су потпуно поверљиве (односно, неће бити подељене са било киме). Користе се само да бисте се квалификовали за награду у случају да дође до кривичног гоњења обвезника за пореску утају. Да бисте се пријавли за награду, обележите поље **Пријави се за награду**.

| Пријавите овај рачун '55FS7UZX-NBN68VO0-2'                                                                  |                                                  |                                     |                                   |                   |  |
|----------------------------------------------------------------------------------------------------|--------------------------------------------------|-------------------------------------|-----------------------------------|-------------------|--|
| 1. Контакт информације                                                                                      | 2. Слика                                         | 3. Разлози                          | 4. Опис                           | 5. Заврши         |  |
| Контакт информације<br>Добродошли сте да се иденти<br>Поверљивост података је зага<br>Пријави се за награду | фикујете и квалификујете за наград<br>рантована! | у ако овај случај доведе до кривичн | or гоњења пореског обвезника због | yraje nopesa.     |  |
| ваше име (опционо)<br>Ваша адреса е-поште (опцио                                                            | эно)                                             |                                     |                                   |                   |  |
| Ваш број телефона (опцион                                                                                   | 0)                                               |                                     |                                   |                   |  |
|                                                                                                    |                                                  |                                     |                                   | Претходна Слодећа |  |

На следећој страници можете да отпремите слику рачуна који сте добили. Не заборавите да сачувате и физички примерак рачуна уколико га имате.

| Пријавите овај рачун '55FS7UZX-NBN68V00-2'  |                                                                            |                                                   |                                |         |           |         |
|---------------------------------------------|----------------------------------------------------------------------------|---------------------------------------------------|--------------------------------|---------|-----------|---------|
| 1. Контакт                                  | информације                                                                | 2. Слика                                          | 3. Разлози                     | 4. Опис | 5. Заврши |         |
| <b>Слика</b><br>Усликај<br>Максим<br>Максим | а<br>те рачун или отпремит<br>налан број слика: 3<br>нална величина слике: | е слику са Вашег уређаја, <b>али тако</b><br>5MB. | ђе сачувајте оригинални рачун. |         |           |         |
|                                             | Кликните или превуците слике за отпремање у ово поље                       |                                                   |                                |         |           |         |
|                                             |                                                                            |                                                   |                                |         |           |         |
|                                             |                                                                            |                                                   |                                |         | Претходна | Следећа |

Након тога, потребно је да одаберете разлог(е) пријаве рачуна. Уколико ниједна од понуђених опција не описује Ваш разлог за пријаву, изаберите опцију **Неодређени разлог**.

| Пријавите овај рачун '55FS7UZX-                                                     | NBN68VO0-2'                                                                                     |                                                                   |         |                   |
|-------------------------------------------------------------------------------------|-------------------------------------------------------------------------------------------------|-------------------------------------------------------------------|---------|-------------------|
| 1. Контакт информације                                                              | 2. Слика                                                                                        | 3. Разлози                                                        | 4. Опис | 5. Заврши         |
| Одаберите разлоге<br>Одаберите разлоге због којих                                   | Вам је овај рачун сумњив                                                                        |                                                                   |         |                   |
| ПИБ или пословно ими                                                                | е на Рефундацији/Копији се р<br>фундацији/Копији се разликују у однос                           | разликују у односу на оригинал<br>у на оригинал                   |         |                   |
| Продајно место се раз<br>Продајно место наведено на                                 | пикује<br>рачуну је погрешно                                                                    |                                                                   |         |                   |
| Укупан износ се разли<br>Укупан износ наведен на рачу                               | кује<br>ну се разликује од наплаћеног износа                                                    |                                                                   |         |                   |
| Износ за ставку пореза<br>Износ пореза је погрешно изр<br>Рефундацију)              | а <b>је погрешан</b><br>ачунат или различит у односу на орип                                    | инал (за Копију) или већи него на оригиналу (за                   |         |                   |
| Артикли на рачуну Реб<br>Артикли на Колији се разлику<br>именом/GTIN-ом/количином/и | рундација/Копија се разликуј<br>ју у односу на оригинал, или Рефунда:<br>јеном/јединичном ценом | у у односу на оригинал<br>дија садржи артикле са различитим/већим |         |                   |
| Погрешна врста рачун<br>Врста издатог рачуна се не по                               | а<br>здудара стварном трансакцијом                                                              |                                                                   |         |                   |
| Погрешан датум и вре<br>Датум и време на рачуну су п                                | ме<br>огрешни                                                                                   |                                                                   |         |                   |
| Нема журнала након 24<br>Немогу да видим журнал рач                                 | 4 сата<br>уна на веб страни за проверу исправн                                                  | ости рачуна 24 сата након првог скенирања                         |         |                   |
| Неодређени разлог<br>Ниједан од горе наведених ра                                   | Isnora                                                                                          |                                                                   |         |                   |
|                                                                                     |                                                                                                 |                                                                   |         |                   |
|                                                                                     |                                                                                                 |                                                                   |         | Претходна Следећа |

Када се отвори картица Опис, можете унети додатни опис разлога због којег пријављујете рачун.

| Пријавите овај рачун '55FS7UZX-NBN68VO0-2' |            |         |                   |
|--------------------------------------------|------------|---------|-------------------|
| 1. Контакт информације 2. Слика            | 3. Разлози | 4. Опис | 5. Заврши         |
| Молимо доставите још детаља (опционо)      |            |         |                   |
|                                            |            |         |                   |
|                                            |            |         | 4                 |
|                                            |            |         |                   |
|                                            |            |         |                   |
|                                            |            |         | Претходна Следећа |

### Да бисте завршили пријаву, потребно је да унесете САРТСНА код и да кликнете на Заврши.

| Пријавите овај рачун '55FS7UZX-NBN68VO0-2'               |            |         |                  |  |
|----------------------------------------------------------|------------|---------|------------------|--|
| 1. Контакт информације 2. Слика                          | 3. Разлози | 4. Опис | 5. Заврши        |  |
| Унеси captcha kod                                        |            |         |                  |  |
| BOEDREVECT CAPTCHA ASSP.NET Form Validation              |            |         |                  |  |
| Унесите знакове са слике да бисте доказали да нисте бот: |            |         |                  |  |
| ENTER CAPTCHA CODE HERE.                                 |            |         |                  |  |
|                                                          |            |         |                  |  |
|                                                          |            |         |                  |  |
|                                                          |            |         |                  |  |
|                                                          |            |         | Претходна Заврши |  |

### Видећете потврдну поруку са упутствима о даљњем току пријаве.

| Пријава завршена                     |                                                                                             |  |  |
|--------------------------------------|---------------------------------------------------------------------------------------------|--|--|
|                                      |                                                                                             |  |  |
| Пријава је успешно послата!          |                                                                                             |  |  |
| Хвала Вам што сте послали ову при    | јаву.                                                                                       |  |  |
| PURS службеник he je прегледати у    | најкраћем року.                                                                             |  |  |
| Будите спремни да пружите више и     | формација на захтев како бисте помогли у борби против могућих пореских превара.             |  |  |
| Ако сте се пријавили за награду, кон | тактираћемо Вас у случају да дође до кривичног гоњења пореског обвезника због утаје пореза. |  |  |
|                                      |                                                                                             |  |  |
|                                      |                                                                                             |  |  |
|                                      |                                                                                             |  |  |

Уколико сте оставли имејл адресу приликом пријаве сумњивог рачуна, добићете и имејл од Пореске управе са потврдом о пријему пријаве.